InterAct Online RMS MICR Submission Supplemental Guide

# **aInterAct**

**Connections for Life**<sup>™</sup>

TM

# InterAct Public Safety MICR Submission Supplemental Guide December 2012

©2012 InterAct Public Safety Systems, Inc. All rights reserved.

The information contained in this document represents InterAct Public Safety Systems' current product as of the date of publication and is subject to change without notice. InterAct Public Safety Systems cannot guarantee the accuracy of any information presented.

This user documentation is for informational purposes only. InterAct Public Safety Systems, Inc. makes no warranties, express or implied, in this document.

The content in this document is provided for confidential use by InterAct customers.

No part of this document may be reproduced or transmitted in any form or by any means, electronic or mechanical, for any purpose, without the express written permission of InterAct Public Safety Systems, Inc.

Product and company names mentioned herein may be the trademarks of their respective owners.

The data examples contained in this document have been created using fictional persons. Any resemblance to real persons, unintentional or otherwise, is purely a coincidence.

InterAct Public Safety Systems Inc., 102 West 3rd Street, Suite 750, Winston-Salem NC 27101, USA

www.interact911.com

InterAct Public Safety provides toll-free Online RMS support to qualified customers. If you have questions, concerns, or would like to send us comments, you can contact us by telephone at:

#### 877-257-6879.

The Company provides technical support in English (Spanish speaking is available upon request), and offers a choice of the following support packages. Please refer to the Master Subscription Agreement for definitions where applicable.

- With Standard Support, customers may request technical support via electronic support ticket submission on a 24/7 basis. The technical support team reviews and resolves issues during business hours, 8:00 am to 6:00 PM Eastern Time.
- In addition, telephone support is available during business hours for 30 days following implementation.
- Enhanced Support includes all aspects of Standard Support and includes telephone support during business hours.
- Premium Support includes all aspects of Standard Support and includes telephone support on a 24/7 basis.

#### **Document Information**

| Software            | Document Type     | Storage Location                                   | Technical Writer  |
|---------------------|-------------------|----------------------------------------------------|-------------------|
| InterAct Online RMS | MICR Supplemental | InterAct documentation team version control server | Sarah Nichols     |
|                     | Guide             | (Infoserver), Winston-Salem, NC                    | (latest revision) |

#### Amendment History

| Rev# | Date       | Comment        | Developed/Reviewed By | Approved By |
|------|------------|----------------|-----------------------|-------------|
| 0    | 12/07/2012 | Original Issue | Denis Aseltine        | Sue Olson   |

ii

# **Michigan Incident Crime Reporting**

Michigan Incident Crime Reporting (MICR) Submission applies only to the state of Michigan.

- Agencies in Michigan are required to submit MICR reports to the state for inclusion with the state statistics.
- As of this writing, the State of Michigan contact is:

Bradley Rahn Phone#: 517.241.1914 email: RahnB@michigan.gov

• Michigan requires three months worth of data submission with an error rate below five percent prior to an agency head being able to request MICR certification in writing.

Administrators must create datasets and submit them to Bradley Rahn by email for testing and approval prior to requesting certification. Upon request for certification and approval by MICR Unit, Agency Administrators receive information from the MICR Unit on access to the Data Exchange Gateway (DEG) for their Agency.

## **Access State Incident Submission**

Use the following procedure to access the *State Incident Submission* page.

Note: To access State Incident Submission, a user must be assigned the user role of Officer Supervisor.

- 1. Login to Online RMS as an officer supervisor to display the *Home* page.
- **2.** Perform one of the following actions:
  - Hover the cursor over the **Incidents** label/menu to display a drop-down list of options as shown in the partial example.

|                                    | InterAc                          | : Online      |
|------------------------------------|----------------------------------|---------------|
| 🚯 Home 🛛 🗙 Administration 👻        | 🗟 Incidents 👻 📕 Master Indices 🕤 | 🗸 🚳 Options 👻 |
| Admin CrimeCog[County Training, MI | Incidents Reporting              |               |
| Home                               | 🚹 Incidents Management 🛛 🕞       |               |
| Broadcast Messages                 | 🐌 Case Management 🔋 🕨            |               |
| No Messages To Display             | 🛠 Field Contact 🛛 🔸              |               |
| Offenses - La                      | 🕈 Field Arrests 🛛 🔸              | Non-Appro     |

• Or, click on the **Incidents** label/menu to display the *Incidents* page as shown.

| Incident Reporting                                                                                                    | Incident Management                                                                                                    | My Recent Activities                      |
|----------------------------------------------------------------------------------------------------|----------------------------------------------------------------------------------------------------|-------------------------------------------|
| Treate New Incident Report<br>Treate Supplement to Incident Report<br>Alew Incident Report<br>Incident Mepping<br>Transfer Incident Report<br>Approve Incident Report<br>State Incident Submissions | Assign Incident Report<br>Assign Supplement<br>Delete Incident Report<br>Incident Status<br>Incident Status Log<br>Incident Delete Log<br>Incident Offense Glossary | Initial Report<br>My Cases (Active Count) |
| Case Management                                                                                                    | Field Contact                                                                                                    |                                           |
| <u>Create New Incident Follow-up Case</u><br>Review Cases<br>Case Load                                                                                                    | Create New Field Contact<br>Search Field Contacts                                                                                                    |                                           |
| Field Arrest                                                                                                    |                                                                                                    |                                           |
| New Field Arrest<br>Search Field Arrests                                                                                                    |                                                                                                    |                                           |

**3.** From the *Home* page, hover the cursor over the **Incident Reporting** label/option to display another drop-down list.

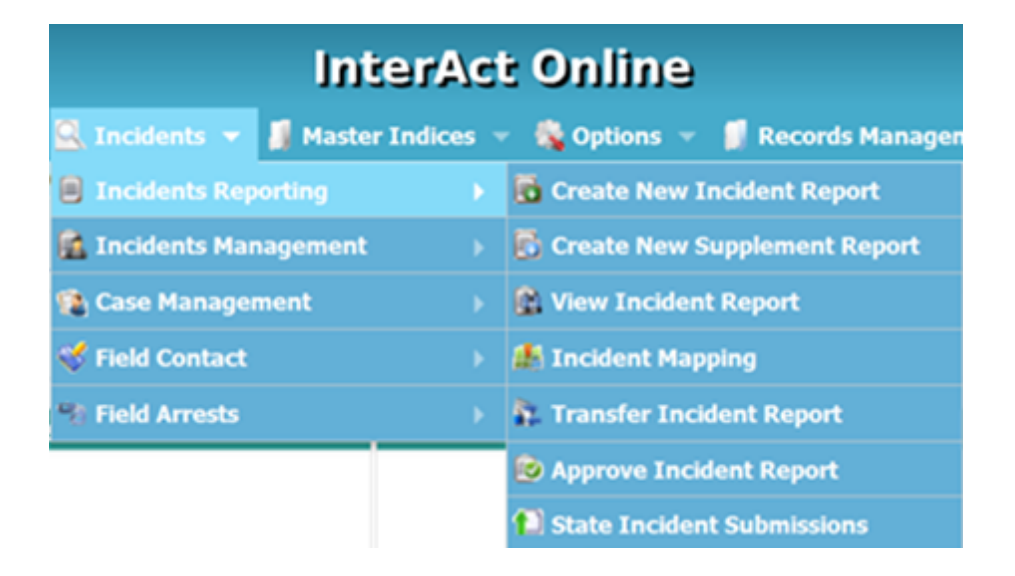

 Click to select the State Incident Submission option at the bottom of the list or from the Incidents page, click on <u>State Incident Submission</u> link in the Incident Reporting section to display the State Incident Submissions page.

| State Incident Submissions |                                 | Back     Generate New Data Set                        |
|----------------------------|---------------------------------|-------------------------------------------------------|
| Search: Dataset • Enter DE | G File Name By Status: -Select- | Show Datasets having Rejected Incidents  Search Reset |
|                            | No data to display              |                                                       |

5. See "Generate New Dataset" on page 3 for further instructions.

## **Generate New Dataset**

Use the following procedure to create a new dataset for submission.

- 1. Access the *State Incident Submission* page. (See "Access State Incident Submission" on page 1 for instructions, if needed.)
- 2. Click Generate New Data Set in the upper right corner to display the *Generate New Dataset* page.

| ncident Search :                               |                                   |                                    |                                 |                                                      |                                                                                                    |                                                 |
|------------------------------------------------|-----------------------------------|------------------------------------|---------------------------------|------------------------------------------------------|----------------------------------------------------------------------------------------------------|-------------------------------------------------|
| he Dataset query wil<br>Ready to be sent to St | l only return I<br>ate or has bee | ncidents where<br>en Sent to State | the original su<br>awaiting and | lement is m<br>awaiting a                            | arked as approved and the Incident<br>(esponse).                                                                 | t is not in a pending state submission (file is |
| Agency:                                        | EJustice Agen                     | cy Demo                            | •                               |                                                      |                                                                                                    |                                                 |
| Report#:                                       | From                              |                                    | То                              |                                                      |                                                                                                    |                                                 |
| Occurrence Dates:                              | From                              | To To                              |                                 |                                                      |                                                                                                    |                                                 |
| Incident Dates:                                | From                              | To To                              |                                 |                                                      |                                                                                                    |                                                 |
| Status Update Date:                            | From                              | To To                              |                                 |                                                      |                                                                                                    |                                                 |
| Status:                                        |                                   |                                    |                                 | <u>&gt; % &lt;                                  </u> | READY TO BE PROCESSED-ORIGINA<br>READY TO BE PROCESSED-DELETE<br>READY TO BE PROCESSED-REPLACE<br>WINDOWS UPDATE |                                                 |

- **3.** Ensure that the agency shown in the **Agency** field is your agency.
- 4. Perform a search for new incidents using the following criteria:
  - Report #s
  - Occurrence Dates

- Incident Dates
- Status Update Dates
- Status

The Incident Search function defaults to selection of all available statuses. Leave all statuses in the right pane unless you are looking for only one or two of those statuses, then move the ones you do not need to the left panel. The application locates reports dated prior to the **Status Update (To)** date that meet any of the selected statuses.

**5.** When the search criteria is complete, click **Search** to display the search results as shown in the following example. (If a large number of incidents is being searched, this could take a few minutes.)

| Gei   | nerate Ne                           | w Dataset                                                             | Cancel 🕟 Refine Search 💽                    | New Search 💽 G                                            | enerate New Dat                        | aset 💽                | Validate Select |
|-------|-------------------------------------|-----------------------------------------------------------------------|---------------------------------------------|-----------------------------------------------------------|----------------------------------------|-----------------------|-----------------|
| Incid | ent Search:                         |                                                                       |                                             |                                                           |                                        |                       |                 |
| Б     | Status<br>Agency<br>ncident Date(s) | s: 'READY TO BE PROCESSED-ORIG<br>r: Marshall Police Department<br>): | GINAL','READY TO BE PROCESSED-DEL           | ETE','READY TO BE PROCES<br>Report#<br>Occurrence Date(s) | SED-REPLACE','WII<br>:<br>: 06/01/2012 | NDOWS UPDAT           | re'<br>12       |
| Sele  | ct Incident(                        | s) and click Generate Ne                                              | w Dataset:                                  |                                                           |                                        |                       | Show A          |
|       | Incident<br>Report# 🕇               | Incident Summary 🕇                                                    | Offenses 🕇                                  | Submission Status 🕇                                       | Reporting<br>Officer <b>†</b>          | Validation<br>Clerk 🕇 | Actions         |
|       | 12-0963                             | 06/24/2012 0419<br>Michigan,Marshall,MI,                              | 54003 Driving Law<br>Violations             | Ready To Be Processed-<br>Original                        | Potter Matthew                         |                       | 2               |
|       | 12-1002                             | 06/19/2012 1043<br>409,Mansion,Marshall,MI,                           | 23005 Larceny - Theft From<br>Motor Vehicle | Ready To Be Processed-<br>Original                        | Groeneveld<br>Andrew                   |                       | 2               |
|       | 12-0989                             | 06/27/2012 2216<br>Forest,Marshall,MI,                                | 50000 Obstructing Justice                   | Ready To Be Processed-<br>Original                        | Potter Matthew                         |                       | <b>2</b>        |
|       | 12-0971                             | 06/24/2012 1700<br>319,Mulberry,Marshall,MI,                          | 13001 Nonaggravated Assault                 | Ready To Be Processed-<br>Original                        | Lankerd<br>Joshua                      |                       | <b>3</b>        |
|       | 12-0969                             | 06/24/2012 1516<br>319,Michigan,Marshall,MI,                          | 23007 Larceny - Other                       | Ready To Be Processed-<br>Original                        | Lankerd Joshua                         |                       | 2               |
|       | 12-0958                             | 06/24/2012 0628<br>323.Michigan.Marshall.MI.                          | 50000 Obstructing Justice                   | Ready To Be Processed-<br>Original                        | Lankerd Joshua                         |                       | <b>2</b>        |

At this point, you can click **Cancel**, **Refine Search**, **New Search**, **Generate New Dataset** or **Validate Selection** to continue. **Cancel**, **Refine Search**, and **New Search** re-display the initial *Generate New Dataset* screen.

- **6.** Click the box in the first column of the blue banner to select all the listed reports in the new dataset, or click boxes in the individual rows of the grid to select specific reports.
- 7. Click Generate New Dataset at either the top or bottom of the page. (Depending on the number of incidents selected, this could take a few minutes.)

When the new dataset has been created, the detail screen displays as shown.

| Dataset Details                                      | Exit View Dataset Incident Reports             |
|------------------------------------------------------|------------------------------------------------|
| Dataset ID: 17 (20121010-17) <u>Download Dataset</u> | Created on: 10/10/2012 1359 Hrs<br>Created by: |
| Exit Submit to State                                 | Delete Dataset                                 |

**8.** Click **View Dataset Incident Reports** to display a list of selected incidents as shown in the following example.

| MICR Datase                                | t De | etails                                        |     |                                                                                                    |              |          |   |                  |   | Back                 |
|--------------------------------------------|------|-----------------------------------------------|-----|----------------------------------------------------------------------------------------------------|--------------|----------|---|------------------|---|----------------------|
| Dataset: <u>20121010-1</u><br>Submit Date: | 18   |                                               | A B | Total Incidents: 29<br>cccented Incidents: 0<br>elected Incidents: 0<br>inal Edit Incidents: 0<br>Balance Incidents: 29 |              |          |   |                  |   |                      |
| Incident Report#                           | +    | Incident Summary 1                            | •   | Offenses 👚                                                                                                    | UCR<br>Valid | n.Status | ٠ | MICR Status      | ÷ | Reporting<br>Officer |
| 12-1015                                    |      | 07/02/2012 0300<br>223,Kalamazoo,Marshali,MI  |     | 53001 Disorderly Conduct,<br>92005 Mip Civil Infraction -<br>Possession Of Alcohol/Liquor                               |              |          |   | Ready To Be Sent |   | Knauf Ernst          |
| 12-1018                                    |      | 07/03/2012 1340 14555,18 1/2<br>Mi,Marshall   |     | 49000 Escape/Flight                                                                                                    |              |          |   | Ready To Be Sent |   | Ambrose Kristoph     |
| <u>12-1028</u>                             |      | 07/03/2012 1920<br>861,Michigan,Marshall,MI   |     | 11008 Sexual Contact Forcible<br>(4th Degree), 75000<br>Solicitation-All Crimes Except<br>Prostitution                  |              |          |   | Ready To Be Sent |   | Dekryger Troy        |
| 12-1039                                    |      | 07/05/2012 1601 Kalamazoo,Marshall,M          | I   | 53001 Disorderly Conduct,<br>35001 Violation Of Controlled<br>Substance                                                 |              |          |   | Ready To Be Sent |   | Groeneveld Andre     |
| 12-1043                                    |      | 07/06/2012 1119 603,Homer<br>Road,Marshall,MI |     | 23007 Larceny - Other, 29000<br>Damage To Property                                                                      |              |          |   | Ready To Be Sent |   | Ambrose Kristoph     |
| 12-1017                                    |      | 07/02/2012 1106 839,Green,Marshall,M          | I   | 13003 Intimidation/Stalking                                                                                             |              |          |   | Ready To Be Sent |   | Groeneveld Andre     |

**Incident Report#** shows the incident report number. Click on the report number link to open the report and view it.

The *Dataset Details* page lists the Dataset ID which is also a hyperlink that allows you to download the dataset. Click on the hyperlink to open the dataset in a notepad file. Save the dataset to a location on your computer where you can get it later. (For example, save it to the desktop or to a folder in *My Documents*. You should name the folder something descriptive like *MICR Datasets*.

**9.** Click **Submit to State** on the *Dataset Details* page when you are satisfied that the report is complete and correct.

The following warning message displays:

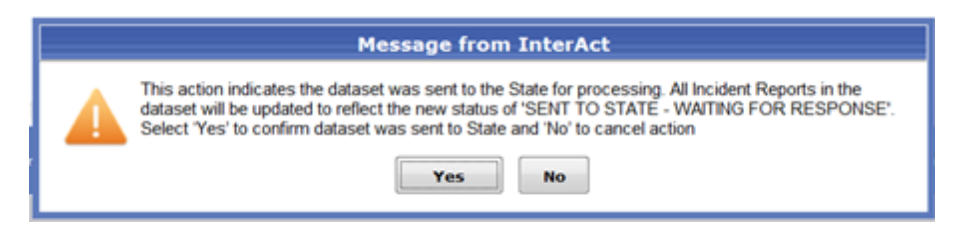

**10.** Click **Yes** to confirm submission; click **No** to cancel and return to the dataset.

Confirming the submission marks the records as sent, but they have not actually been sent. Upon confirmation the *Dataset Detail* page displays as shown in the following example.

| ataset Details                                      |                                  |                                    | e Exit                       | View Dataset Incident Reports |
|-----------------------------------------------------|----------------------------------|------------------------------------|------------------------------|-------------------------------|
| Dataset ID:                                         | 16 (20121015-16) Download Datase | t 40                               | Created on: 10/15/2012 1556  | Hrs                           |
| Dataset File Name:                                  | 16.txt                           |                                    | Created by:                  |                               |
| DEG File Name:                                      | 20121015-16                      |                                    |                              |                               |
| Submit Date:                                        | 10/15/2012 💽 1605 Hrs            |                                    | Submitted By: Ejustice Admin |                               |
| Once the submission file<br>were reported by State. | was processed by the State, ple  | ase check 'Yes' or 'No' to indicat | e if Errors                  |                               |
| Were Errors Reported?:                              | © No                             |                                    |                              |                               |
|                                                     | © Yes                            |                                    |                              |                               |
| Comments:                                           |                                  |                                    | ×                            |                               |
|                                                     |                                  | 🕞 Exit 💽 Save                      |                              |                               |

**11.** Verify that the content in the **Submit Date** and time of submission and the **Submitted By** fields is correct then click **Save** and **Exit** to display the *State Incident Submissions* page.

### **Post Certification**

Once your agency has been certified by the State of Michigan MICR Unit, you will receive a user ID and password as well as complete instruction on uploading the Dataset File to the state for validation and inclusion in the State MICR Database.

Use the following procedure to respond to the return of an error file from the state.

1. Upon return of the error file, access the *State Incident Submissions* page. (Incidents->Incident Reporting->State Incident Submissions.)

| Inte                      | rA\c  | t Online                        |
|---------------------------|-------|---------------------------------|
| 🔍 Incidents 👻 🗿 Master In | dices | 🗸 🚳 Options 👻 🧊 Records Manager |
| Incidents Reporting       |       | 🔂 Create New Incident Report    |
| 😭 Incidents Management    |       | 🔂 Create New Supplement Report  |
| 🕦 Case Management         |       | 👔 View Incident Report          |
| ኛ Field Contact           |       | 🏰 Incident Mapping              |
| 📲 Field Arrests           |       | 👫 Transfer Incident Report      |
|                           |       | 😰 Approve Incident Report       |
|                           |       | State Incident Submissions      |

| ate Inc          | ident Su   | bmissio            | ns   |     |     |               |                      |          |          |                                       | <b>Back</b>  | Generate                      | New Data S   |
|------------------|------------|--------------------|------|-----|-----|---------------|----------------------|----------|----------|---------------------------------------|--------------|-------------------------------|--------------|
| Search: Sea      | rch By     | ×                  |      |     |     | By Stat       | us: -Select          | -        |          | • • • • • • • • • • • • • • • • • • • | Show Data    | sets having Reje<br>Reset     | cted Inciden |
| DEG File Created |            | Created            |      |     |     | Incide<br>Win | nt(s) Count<br>Total | Accepted | Rejected | Submit                                | Submitted    | Agency 👚                      | Actions      |
| Name# T          | Date# T    | Dy# ■              | Orig | Rep | Del | Upd           | Submitted            | By State | By State | Date# T                               | Dy# <b>T</b> |                               |              |
| 0120423-4        | 04/23/2012 | Mcdonald,<br>Scott | 0    | 0   | 0   | 1             |                      | 0        | 0        |                                       |              | Marshall Police<br>Department | 2            |
| 0120423-2        | 04/23/2012 | Mcdonald,<br>Scott | 39   | 0   | 0   | 19            | 21                   | 0        | 0        | 04/23/2012                            | SMCDONALD    | Marshall Police<br>Department | 2            |
| 0120404-1        | 04/04/2012 | Mcdonald,<br>Scott | 0    | 0   | 0   | 14            |                      | 0        | 0        |                                       |              | Marshall Police<br>Department | 2            |
| <u>0120423-3</u> | 04/23/2012 | Mcdonald,<br>Scott | 0    | 0   | 0   | 0             |                      | 0        | 0        |                                       |              | Marshall Police<br>Department | 2            |
| 0121010-16       | 10/10/2012 | Ottjepka,<br>Adam  | 90   | 0   | 0   | 0             |                      | 0        | 0        |                                       |              | Marshall Police<br>Department | 1            |

**2.** Select the appropriate dataset file by clicking the corresponding hyperlink in the first column (to the far left, DEG File Name) or by clicking *in the* **Actions** column (to the far right) to display the *Dataset Details* page as shown.

| Dataset Details                                                               |                                         |                    |                |                        |                    | Exit               |          | View Dataset Incident Reports |
|-------------------------------------------------------------------------------|-----------------------------------------|--------------------|----------------|------------------------|--------------------|--------------------|----------|-------------------------------|
| Dataset ID:<br>Dataset File Name:<br>DEG File Name:                           | 27 (20121008-2<br>27.txt<br>20121008-27 | 7) <u>Download</u> | Dataset 🎝      |                        | Created<br>Created | on: 10/08/2<br>oy: | 012 1226 | Hrs                           |
| Submit Date:                                                                  | 10/08/2012                              | 1226               | Hrs            |                        | Submitted I        | By: Marsha         | II,Eric  | •                             |
| Once the submission file<br>were reported by State.<br>Were Errors Reported?: | was processe                            | d by the Sta       | te, please che | ck 'Yes' or 'No' to in | dicate if Errors   |                    |          |                               |
|                                                                               | O Yes                                   |                    |                | Error File Upload:     |                    | Brows              | e 💽      | Upload                        |
| Comments:                                                                     |                                         |                    |                |                        |                    |                    | ~        | r.                            |
|                                                                               |                                         |                    |                | D Exit                 | Save               |                    |          |                               |

- 3. On the Dataset Details page (as shown in Step 2), continue as follows:
  - If your submission had no errors, click the **No** radio button in the **Were Errors Reported** section to display the following message.

|                                                                                       | D Exit D View                                                                                                    | v Dataset Incident Reports                                                                                                    |
|---------------------------------------------------------------------------------------|----------------------------------------------------------------------------------------------------|----------------------------------------------------------------------------------------------------|
| 6 (20121015-16) <u>Download Dataset</u> <b>4</b><br>6.txt<br>0121015-16               | Created on: 10/15/2012 1556 Hrs<br>Created by:                                                                                                    |                                                                                                    |
| Message from InterAct                                                                 | •                                                                                                    |                                                                                                    |
| This action will update the Status of the Dataset to ACCEPTE want to Continue? Yes/No |                                                                                                    |                                                                                                    |
| Exit Save                                                                             | Ŧ                                                                                                    |                                                                                                    |
|                                                                                       | 6 (20121015-16) <u>Download Dataset</u><br>6.txt<br>D121015-16<br>Message from InterAct<br>Main action will update the Status of the Dataset to ACCEPTE<br>want to Continue? Yes/No<br>Yes No<br>Yes Save | 6 (20121015-16) Download Dataset   6 (20121015-16) Download Dataset   6 (ctc Created on: 10/15/2012 1556 Hrs Created by: 0121015-16   Message from InterAct  Message from InterAct |

• If you received an error report back from the state, click the **Yes** radio button to display the following message.

| Dataset Details                                     | Exit View Dataset Incident Reports                                                                                                    |
|-----------------------------------------------------|----------------------------------------------------------------------------------------------------|
| Dataset ID: 1<br>Dataset File Name:                 | 16 (20121019-16) Download Dataset  Created on: 10/19/2012 1456 Hrs Created by:                                                                                                    |
| DEG File Name:<br>Submit Date:                      | Message from InterAct                                                                                                    |
| Once the submission file<br>were reported by State. | You have indicated that Errors occurred in the submission file. This action will display the Incident<br>Dataset Details page for further action. To complete the submission process, you Must indicate the<br>incident reports that were accepted and rejected by the State. Do you want to Continue? |
| Here errors reporteur.                              | Yes No                                                                                                    |
| Comments:                                           |                                                                                                    |
|                                                     | Exit Save                                                                                                    |

- **4.** Continue as follows:
  - Click **Yes** to first message to complete the submission process by changing the status of the dataset to accepted.
  - Click **Yes** to second message to display the *MICR Dataset Details* page as shown in the following example, and continue with Step 5.

| MICR Dataset Details                                 |                    |                                                                                                    |                                                                                                    |                      | Reset Selections             | <b>U</b> pdate                                                                 |
|------------------------------------------------------|--------------------|----------------------------------------------------------------------------------------------------|----------------------------------------------------------------------------------------------------|----------------------|------------------------------|--------------------------------------------------------------------------------|
| Dataset: <u>20121019-16</u><br>Submit Date: 10/19/20 | 012                | <u>Total Incide</u><br><u>Accepted Incide</u><br><u>Rejected Incide</u><br><u>Final Edit Incide</u><br><u>Balance Incide</u> |                                                                                                    |                      |                              |                                                                                |
| ● Accept  ● Reject<br>All All                        | Incident Report# 🛉 | Incident Summary                                                                                                    | Offenses 🛉                                                                                             | UCR<br>Validn.Status | MICR Status                  | Reporting<br>Officer                                                           |
| Accepted Rejected Final Edit                         | <u>12-1028</u>     | 07/03/2012 1920<br>861,Michigan,Marshall,MI                                                                                  | 11008 Sexual Contact<br>Forcible (4th Degree),<br>75000 Solicitation-All<br>Crimes Except Prostitution |                      | Sent Waiting For<br>Response | Dekryger Troy                                                                  |
| Accepted Rejected Final Edit                         | <u>12-1053</u>     | 07/07/2012 1648<br>Mansion,Marshall,MI                                                                                       | 50000 Obstructing Justice                                                                              | i i                  | Sent Waiting For<br>Response | Potter Matthew                                                                 |
| Accepted Rejected Final Edit                         | <u>12-1023</u>     | 07/03/2012 0300<br>200,Madison,Marshall,MI                                                                                   | 57001 Trespass                                                                                         |                      | Sent Waiting For<br>Response | Dekryger Troy ,<br>Ottjepka Adam                                               |
| Accepted Rejected Final Edit                         | <u>12-1035</u>     | 07/04/2012 2200<br>Michigan,Marshall,MI                                                                                      | 41002 Liquor Violations -<br>Other                                                                     |                      | Sent Waiting For<br>Response | Knauf Ernst                                                                    |
| Accepted Rejected Final Edit                         | <u>12-1038</u>     | 07/05/2012 1357<br>323,Michigan,Marshall,MI                                                                                  | 50000 Obstructing Justice                                                                              |                      | Sent Waiting For<br>Response | Lankerd Joshua                                                                 |
| Accepted Rejected Final Edit                         | <u>12-1051</u>     | 07/07/2012 1149 I-94,Marshall,MI                                                                                             | 54003 Driving Law<br>Violations, 41002 Liquor<br>Violations - Other                                    |                      | Sent Waiting For<br>Response | Ambrose<br>Kristopher ,<br>Friend Lee , Nye<br>Jerry , Mcdonagh<br>James Brian |
| ◎ Accepted <sup>◎</sup> Rejected                     | 12-1015            | 07/02/2012 0300                                                                                                    | 53001 Disorderly Conduct,<br>92005 Mip Civil Infraction                                                |                      | Sent Waiting For             | Knauf Ernst                                                                    |

**5.** Compare the reports rejected by the state on the Error Report with the reports in this list and click the radio button that indicates the appropriate status for each report. (On the Error Report, each report that was accepted is indicated by a Y in the last column of the corresponding row; each report that was rejected is indicated by an N.)

- **Note:** The most efficient way to do this is to click the **Accept All** radio button in the blue banner to mark all reports as accepted. Then, click the **Rejected** radio button in the first column of the list for each report that contained errors.
- 6. Click Update.